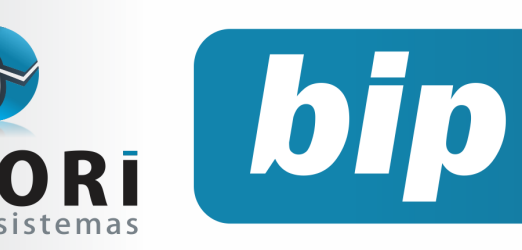

Edição 48

Agosto de 2014

# Neste bip

PRI

| CAGED - Portaria TEM N° 1.129/14   |
|------------------------------------|
| Listagem de Líquidos               |
| EFD ICMS - IPI - Erro de Estrutura |
| Copiar Códigos ou Regras Contábeis |

# Você Sabia?

- $\sqrt{}$  Que ao importar as notas fiscais eletrônicas do site é possível informar a data da entrada da mercadoria?
- Que o Rumo faz a geração do bloco I no EFD
   Contribuições para empresas que possuem
   atividade financeira?
- $\sqrt{}$  Que é possível tirar relatório de férias proporcionais ?

## Perdeu algum bip ?

acesse o portal de documentação do Rumo e faça o download rumodoc.priori.com.br

# CAGED - Portaria TEM N° 1.129/14

Conforme portaria 768, novas regras entrariam em vigor a partir do dia 12 de agosto. No entanto, a portaria MTE n° 1.129/14 de 23/07/2014 prorroga a data de início da nova maneira de prestar informações ao CAGED.

Então somente entrará em vigor 60 dias após a publicação, ou seja, a partir de 22/09/2014 é quando serão enviadas as informações no mesmo dia da admissão do empregado, quando esse estiver em gozo do benefício do seguro desemprego ou em processo para receber o mesmo. Para consultar a situação das novas admissões é necessário acessar o site: www.maisemprego.mte.gov.br clicar na opção "Trabalhador", encontrado ao lado esquerdo, selecionar a opção de "Seguro-Desemprego" e incluir o número de PIS/PASEP para averiguar se o empregado está recebendo seguro desemprego ou requerimento em tramitação.

Por enquanto, o envio ao CAGED continua no formato anterior. Não sendo necessário encaminhar no dia da admissão caso esteja recebendo o seguro desemprego.

## Listagem de Líquidos

Por que no momento de emitir através de Listagens >> Folha >> Líquidos a opção de "Pagamento em Banco" ou "Cheque Emitido" o relatório está saindo branco?

A opção de pagamento em banco, bem como cheque emitido são opções as quais só serão possíveis a emissão da listagem se for gerada a rotina específica para cada uma delas.

Para imprimir a listagem de Pagamento em Banco, antes disso é preciso fazer as seguintes configurações:

- Configurar contas bancárias no cadastro do estabelecimento.
- Configurar em cada contrato a forma de pagamento, no caso pagamento em banco.

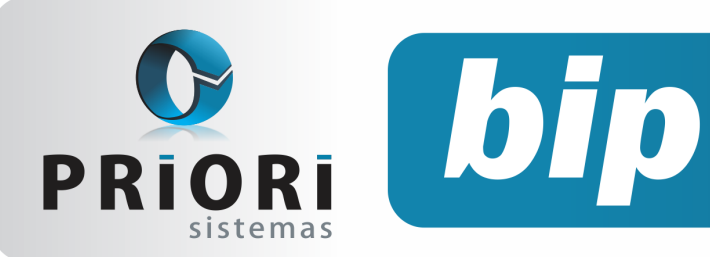

Edição 48

Agosto de 2014

 Acessar em Relatórios/Folha/Pagamento em Banco. Esse processo irá "carimbar" nos recibos de pagamento o número da conta na qual foram depositados os salários e também gera um arquivo para encaminhamento ao banco (esse recurso deve ser verificado com o suporte da Priori).

Para imprimir a listagem de Cheque Emitido, antes disso é preciso fazer as seguintes configurações:

- Configurar contas bancárias no cadastro do estabelecimento.
- Configurar em cada contrato a forma de pagamento, no caso cheque emitido.
- Acessar em Relatórios/Folha/Impressão de Cheques (mesmo que não seja feito a impressão dos cheques efetivamente, esse processo deve ser executado).

## EFD ICMS - IPI - Erro de Estrutura

Tem sido comum na importação da EFD ICMS/ IPI acontecer o seguinte erro:

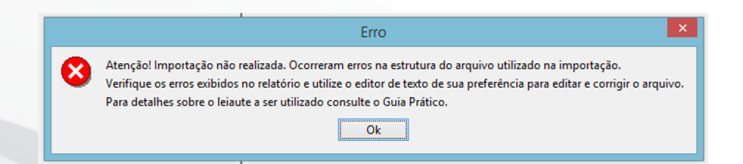

Diante dessa situação, clique no botão "Ok" para visualizar mais detalhes do problema, possivelmente informações obrigatórias estejam faltando no arquivo.

| Total de Erros     | 1 |
|--------------------|---|
| Campo obrigatório. | 1 |

E para saber qual informação está faltando, clique na opção de exibição dos erros. No exemplo abaixo, está faltando o número da Inscrição Estadual, a qual deveria estar informada cadastro do Estabelecimento, no sistema Rumo.

| ERRO                        | rros 🗌 Advertênc | ias <b>Exibir</b>                              |                                             |          |                             |                      |
|-----------------------------|------------------|------------------------------------------------|---------------------------------------------|----------|-----------------------------|----------------------|
| Linha<br>Posição            | Campo            | Valor Esperado                                 | Conteúdo do Campo                           | Registro |                             | Conteúdo do Registro |
| Mensagem Campo obrigatório. |                  |                                                |                                             |          |                             |                      |
| 1                           | 10 - IE          | Registro/Campo<br>não informado ou<br>inválido | Registro/Campo não<br>informado ou inválido | 0000     | 000000080010520141310520141 |                      |

| Estabelecimento | 4 Empresa SUPERMERCADO BARBOSAO LTDA 4 4 4    | vo |
|-----------------|-----------------------------------------------|----|
| Razao socia     | SUPERMERCADO BARBOSAO LIDA                    | _  |
| Fantasi         | SUPERMERCADO BARBOSAO LIDA                    | -  |
| Nome Comp       | SUPERMERCADO BARBOSAO LIDA                    | -  |
| 1-Ceral 2-Outro | a 2-Eicral 4-ICC 5-ICMC ST 6-Enha 7-Nimerarão | -  |
| Endereco        |                                               | _  |
| Bairro          |                                               | _  |
| Municínio       |                                               | 12 |
| Tino Inscrição  |                                               |    |
|                 |                                               | -  |
|                 |                                               |    |
| IE CEI          |                                               |    |
| CEI             |                                               | _  |
| CPS             | Data CPS 12 CNAE                              | -  |
| CNAE-F          | Data CNAE+                                    | 12 |
| Natur, Juridica |                                               |    |
| Local registro  | Junta Comercial Nº Registro Data Registro     | 12 |
| Suframa         | DDD 0 Fone FAX                                |    |
| E-mail          | Contato                                       | _  |
| Responsável     | Qualificação                                  | 0  |
| Cargo Respons.  | CPF Respons NIT Respons.                      |    |
| RG Respons.     | Orgão Emissor Emissão                         | 12 |
|                 |                                               |    |

Dessa maneira, para solucionar o problema basta preencher a informação faltante e exportar o arquivo novamente.

# Copiar Códigos ou Regras Contábeis

Para agilizar o trabalho dos contadores, o Rumo oferece através de configurações de regras ou códigos contábeis, a integração entre escrita fiscal e contábil, possibilitando assim facilidades como a contabilização automática de notas fiscais.

Todavia, a intenção dessa matéria não é relatar como configurar as regras ou os códigos contábeis, mas mostrar o funcionamento de outro procedimento aliado a essa rotina a qual copiará as configurações já prontas das Regras ou Códigos Contábeis para empresas que não tiveram essas parametrizações e, diante disso, poupar tempo pelo fato de não precisar efetuar novas configura-

Página 2

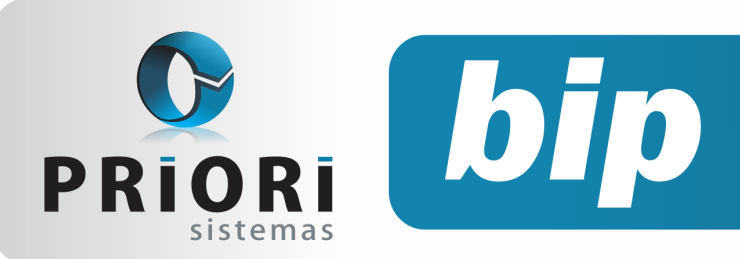

Edição 48

Agosto de 2014

### ções.

Para utilizar a rotina acesse o menu >> Apoio >> Assistentes >> Contabilidade >> Copiar Códigos Contábeis/Copiar Regras Contábeis.

| Copiar Códigos Contábe                                                                                    | is                    | × |
|----------------------------------------------------------------------------------------------------|-----------------------|---|
| [30/06/2014] (4/4) SUPER                                                                                  | MERCADO BARBOSAO LTDA |   |
| Empresa Origem TESTES L                                                                                   | TDA 1                 |   |
| Empresa Destino SUPERME                                                                                   | RCADO BARBOSAO LIDA   |   |
| Executar                                                                                                  |                       |   |
|                                                                                                    |                       |   |
| Copiar Regras Contábeis                                                                                   |                       | × |
| <ul> <li>Copiar Regras Contábeis</li> <li>[30/06/2014] (4/4) SUPER</li> </ul>                             | MERCADO BARBOSAO LTDA | × |
| <ul> <li>Copiar Regras Contábeis</li> <li>[30/06/2014] (4/4) SUPER</li> <li>Estab. Origem LTDA</li> </ul> | MERCADO BARBOSAO LTDA | × |
| Copiar Regras Contábeis<br>(30/06/2014] (4/4) SUPER<br>Estab. Origem LTDA<br>Estab. Destino SUPERME       | MERCADO BARBOSAO LTDA | × |

Escolhido qual a configuração que será copiada código ou regras, o assistente possui dois campos. O primeiro deles é o campo **"Empresa/** Estabelecimento Origem" onde deve ser informada a empresa que já possui a configuração dos códigos ou regras configurada, ou seja, a "empresa base". No segundo campo, **"Empresa/Estabelecimento** Destino" informa-se a empresa para a qual será copiada a mesma configuração contida na empresa de origem.

É importante observar o plano de contas da empresa de origem e de destino, este processo não é indicado quando existem muitas divergências no plano de contas das duas empresas envolvidas no processo.

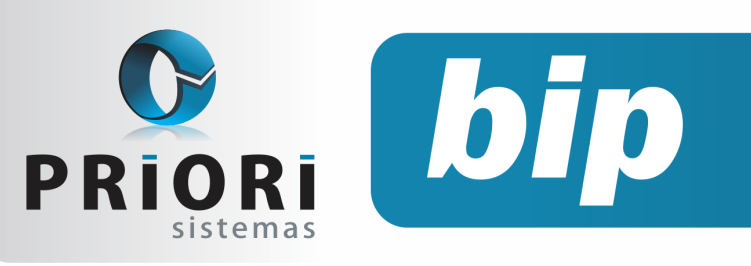

Edição 48

Agosto de 2014

# Confira o conteúdo das edições anteriores...

#### Edição 047-Julho/2014

- Informações Sobre CAGED
- Sincronização da Integração Contábil
- Relatório-Aviso de Vencimentos
- Geração do Bloco I no Rumo
- Livro Diário-Completo

### Edição 046-Junho/2014

- Copiar Contrato para Outra Empresa
- Depreciação
- EFD Contribuições
- Extrato de INSS
- Integração Contábil

#### Edição 045-Maio/2014

- Notas Explicativas
- DFC e GI/ICMS
- Conferência da Contabilização
- Configuração do Adiantamento Salarial
- Data de Transferência Não Será Permitida Alterações

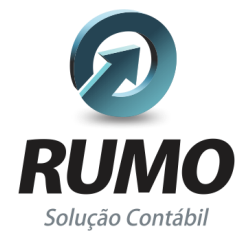

### Folha de Pagamento

Recibos de pagamento, Férias, Rescisões, RAIS, DIRF, CAGED, SEFIP, GRRF, GPS, IRRF...

## Contabilidade

**SPED Contábil**, importação de extratos bancários, Diário, Razão, Balancete... Agilize seu trabalho alterando lançamentos diretamente a partir de razão e diário em tela.

## LALUR

Apuração do lucro real, parte A e B. Integrado aos lançamentos contábeis e impressão do livro oficial.

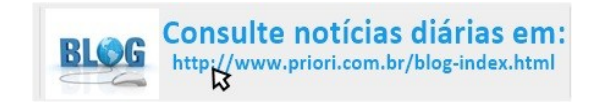

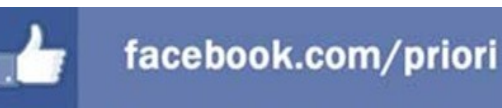

## CIAP

Cadastro dos bens, controle dos créditos, integrado à apuração do ICMS, livro modelos C e D.

## **Escrita Fiscal**

Apuração de ICMS, ISS, PIS, COFINS, Simples Nacional, Emissão de Livros de Entrada e Saída, **SPED Fiscal, DACON, Importação de NFe**...

## Cópia de Segurança

Com este módulo, o sistema faz diariamente uma cópia de segurança e a envia para o Data Center da Priori.

A segurança de seus dados fora de sua empresa.

(45) 3254 -2405 www.priori.com.br falecom@priori.com.br Rua Paraná, 1000 - Sala 2 Caixa Postal 26, CEP. 85.960-000 Marechal Candido Rondon - Paraná.